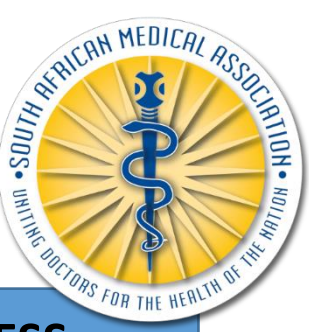

## **SAMA BRANCH – NOMINATION PROCESS**

1. Login on the SAMA Website: <u>https://www.samedical.org/</u>

| Email/Username | Password | Login |
|----------------|----------|-------|
|                |          |       |

2. Click on branch Voting: <u>https://www.samedical.org/voting</u>

| Branch Voting                                            |   |
|----------------------------------------------------------|---|
| View and vote for branch members in voting and elections |   |
|                                                          |   |
|                                                          |   |
| Click to start >                                         | e |

3. The "SAMA Branch Nominations and Elections" page will indicate to which branch you are allocated. Choose "Open" (right hand corner) to proceed.

Your are currently a member of the SAMA Cape Western (CWB) branch.

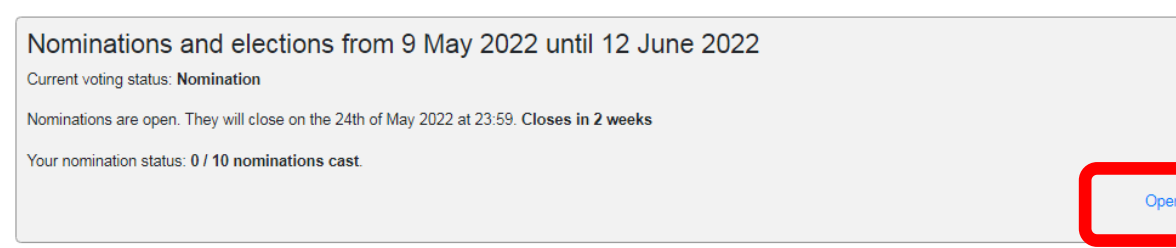

4. Read the instructions on the page and proceed to the bottom to start nominating members in your branch. To search for members, type in their SAMA number or HPCSA number or First Name or Surname. Hint: (*HPCSA numbers can be used with or without the MP*).

Search for SAMA members:

5. To view the list of all members in your branch, click on the "branch member list" button.

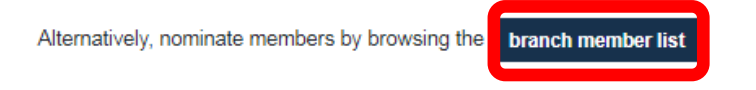

Select any letter from A-Z indicating the search to be sorted by Surname. Example to search for all surnames that start with an A, click on the letter A.

You can click on a members name to view details about a member. If you are satisfied with your choice, click on Nominate next to your selection.

|             | 2                                                                          |  |  |  |  |
|-------------|----------------------------------------------------------------------------|--|--|--|--|
|             | Please select a letter to view member's with surnames starting with letter |  |  |  |  |
| АВ          | C D E F G H I J K L M N O P Q R S T U V W X Y Z                            |  |  |  |  |
| SAMA Number | HPCSA Number Name                                                          |  |  |  |  |
| 21860       | 0329770MP Dr Mohamed Rafiq Abbas Nominate                                  |  |  |  |  |
| 80289       | 0705853MP Dr Mumtaz Begum Abbas Nominate                                   |  |  |  |  |
| 23977       | 0367494MP Dr Abdul Gaffaar Abdurahman Nominate                             |  |  |  |  |
| 22587       | 0346152MP Dr Mark Jonathan Abelson Inc Nominate                            |  |  |  |  |
| 45883       | 0393100MP Dr Deidre Kay Abrahams Nominate                                  |  |  |  |  |

6. Remember to save your nominations when you are done with your selections.

Your current nominations:

|             |                         | Nominations: 0 / 10 |
|-------------|-------------------------|---------------------|
| SAMA Number | HPCSA Number            | Name                |
|             | No nominations cast yet |                     |
|             |                         |                     |

Save nominations